## How do I find specific users in User Management?

Last Modified on 06/20/2025 11:40 am EDT

This article explains how to search for and filter users in the User Management dashboard.

As your organization grows, your list of users might get long. The built-in search and filter tools help you quickly find individuals and take action, without scrolling.

## How to search for a user

- 1. Go to the User Management dashboard.
- 2. Use the search bar at the top of the table.

| User Management         |        |                        |                  |             |               |               |
|-------------------------|--------|------------------------|------------------|-------------|---------------|---------------|
| Filter by email or name |        | Download               | Resend Emails    | Bulk Expire | 🖞 Bulk Upload | + Invite User |
| Email ≎                 | Name 🗘 | Last Activity 🗘 Status | s ≎ Expires at ≎ | Permissions |               |               |

- 3. Enter the first name, last name, or email address of the user you're looking for.
- 4. Results will update instantly based on your input.

## How to find users by activity

At this time, filters are limited to user identity (name or email). To find users based on activity, like who hasn't logged in, you can sort by the **Last Activity**, **Status**, or **Expires At** columns by clicking on the up/down arrows next to the column name.

| User Management         |        |               |          |               |             |               |               |
|-------------------------|--------|---------------|----------|---------------|-------------|---------------|---------------|
| Filter by email or name |        |               | Download | Resend Emails | Bulk Expire | 🖞 Bulk Upload | + Invite User |
| Email 🗘                 | Name 🗘 | Last Activity | Status   | Expires at    | Permissions |               |               |

Once you've sorted your users, use checkboxes to select and take action.

Tip: Combine search and sorting to find users faster.